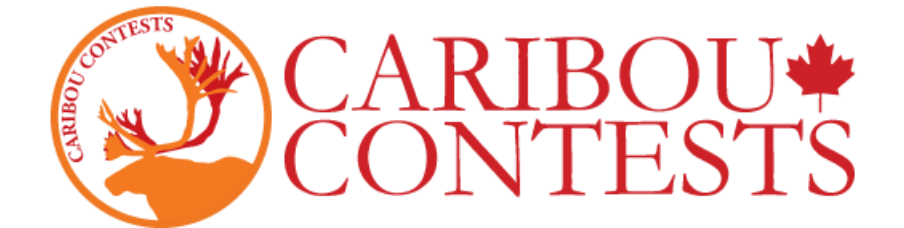

# សេចក្តីណែនា់សម្រាប់អនុរក្សត្រួតពិនិត្យការប្រឡងគណិតវិទ្យា Caribou

សូមអនុវត្តតាមការ<mark>ណែនាំខាងក្រោមម</mark>ុននឹងចាប់ផ្តើមប្រឡង។

ក្នុងករណីដែលអនុរក្សអវត្តមា<mark>ននៅថ្ងៃប្រឡ</mark>ង យើងសូមណែនាំឱ្យទុកសេចក្តីណែ<mark>នាំនេះជាមួ</mark>យរដ្ឋបាលសាលារៀនរបស់អ្នក ជាមួយនឹងប<mark>ញ្ចីឈ្មោះបេក្</mark>ខជនប្រឡង (កោត្តនាម និងនាមខ្លួន) លេខកូដសម្រាប់ការប្រឡង និងព័ត៌មានបញ្ជាក់អក្តសញ្ញាណរបស់អ្នក។

សម្រាប់ព័ត៌មាន<mark>លម្អិត</mark> សូមចូលទៅក្នុង « Contest Coordinator Instru<mark>ctions</mark> » នៅលើគេហទំព័រ <mark>Coo</mark>rdinator <u>ឬclick</u>

here.

## 1. សូមចូលទៅកាន់គេហទំព័រ <u>https://cariboutests.com/</u>

2. សូមចុ<mark>ចលើ "START CONTEST</mark>" នៅផ្នែកខាងលើជ្រុងខាងស្តាំ ដើម្បីចូ<mark>លទៅកាន់ការប្រឡង</mark>ា

(ម៉្យាង<mark>ទៀ</mark>កនៅក្នុងមឺនុយខាងឆ្វេងដៃ សូមជ្រើសរើស Contests > Start th<mark>e Contest)</mark>

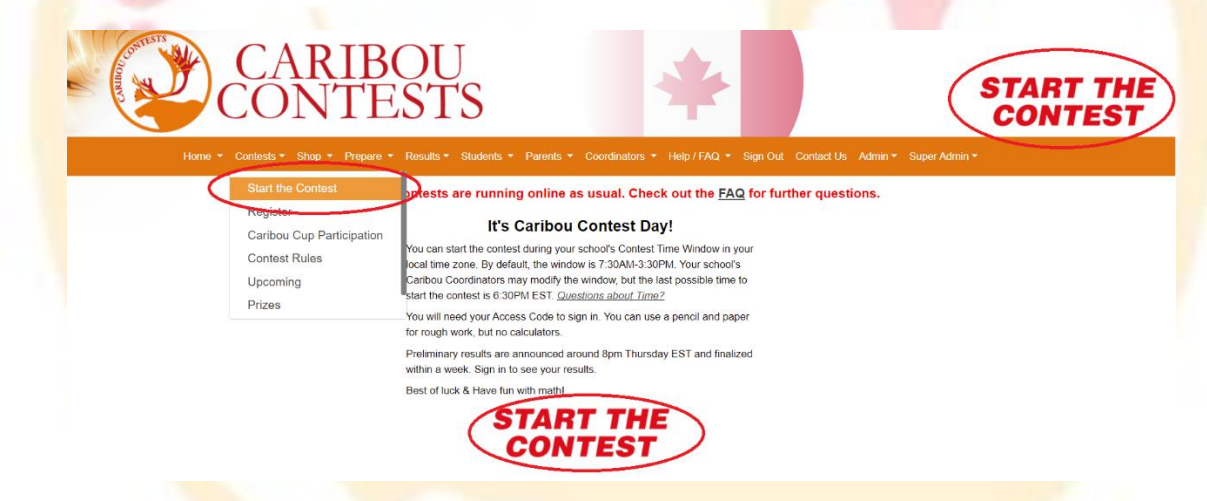

មុនពេលចាប់ផ្តើម សិស្<mark>យត្រូវ</mark>ជ្រើសរើសភាសា។ ដើម្បីប្រឡង<mark>សរសេរជាភាសាខ្មែរសូមចុចលើពាក្យ 'ខ្មែរ'។</mark>

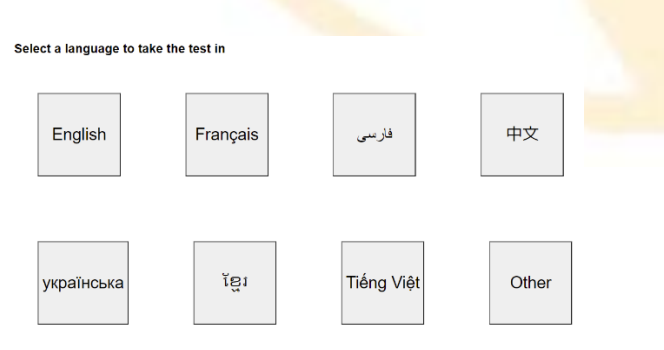

3. សិស្សត្រូវ log in ច្ចុលមុនពេលចាប់ផ្តើមប្រឡង។ ជាដំបូងសិស្សត្រូវបញ្ឈលលេខកូដផ្ទាល់ខ្លួនរបស់ពួកគេ។

| ដើម្បីចូលប្រលង                                                                                                    |
|----------------------------------------------------------------------------------------------------|
| ជញ្ញុល Access Code របស់ម្មគ្មា * 2021C4R1B0US                                                                                                    |
| <ul> <li>Access Code បេស៍អ្នកគឺជាឧ១២ខ្ទង់, ឌ. 2021C4R1B0US%</li> <li>អ្នកត្រូវតែរបើ Access Code ដូចគ្នាសម្រាប់សម័យប្រឡងឌីមួយទនៅខ្លង Caribou Cup នេះ (កុលា-ឧសភា)។</li> <li>បន្ទាប់ពីថ្ងៃទីពីវ៉េឧការប្រឡង ដូមចុះឈ្លោះជាមួយ Access Code បេស៍អ្នកដើម្បីមើលលទ្ធដល។</li> <li><u>តើអ្នកជាឧបញ្ហាអ្វីជាមួយ Access Code បេស៍អ្នកប្រទ?</u></li> </ul> |
| សូមបំពេញ Access Code របស់អ្នក អូច្នេះអ្នកនឹងមិនបាត់បង់វាទេ                                                                                                    |
| 2020CAR1BOUS                                                                                                    |
| ខុ ញ៉ូជាឧប៉ពេញ Access Code 🔽<br>សេរខ្លំរួចហើយ។ *                                                                                                    |
| [ 상품·대통                                                                                                    |

សិស្សត្រូវប<mark>្រើលេខ</mark>កូដដដែលនេះសម្រាប់សម័យប្រឡងផ្សេងទៀករយៈ<mark>ពេលពេញម</mark>ួយឆ្នាំសិក្សា។

សិស្សត្រូវ<mark>ប្រើ</mark>លេខកូងរបស់ពួកគេសម្រាប់ការប្រឡង Caribou Cup ឆ្នាំនេ<mark>ះ។ លេខ ៤ ខ្ទង់ដំបូង</mark> <mark>ជាឆ្នាំទីព</mark>ីរ នៃការប្រ<mark>ឡង</mark>ឆ្នាំនេះ (ឧទ<mark>ាហរណ៍</mark>សម្រាប់ឆ្នាំ 2018-2019 លេខក្តុតត្រូវចាប់ផ្តើមដោយលេខ 2019) ។

ប្រសិ<mark>នបើ</mark>សិស្សជាន log in ចូល ឬប់ពេញការប្រឡងនៅឆ្នាំនេះរួចហើយ ពួកគ<mark>េត្រូវប</mark>ញ្ឈលលេ<mark>ខក</mark>ូដដដែលនេះ។

បើន<mark>េះដាលើកទីម</mark>ួយ សិស្សបាន<mark>ចុះឈ្មោះនៅឆ្នា</mark>់នេះ ពួកគេអាចប្រើលេខកូងណា<mark>មួយ</mark>ដែលគ្រូ <mark>Car</mark>ibou Coordinator បាន<mark>ផ្តល</mark>់ដូន

នោះសិស្សនឹងត្រូ<mark>វបាន</mark>ស្នើសុំឱ្យប<mark>ញ្ជាក់ពីកម្រិតថ្នាក់នៃការប្រឡងរបស់ពួកគេហើយបញ្ឈលលេខកូដរប</mark>ស់ពួកគេម្តងទៀ

សូមប<mark>ញ្</mark>ជាក់: ប្រសិនបើលេខកូងរប<mark>ស់សិស្</mark>សមិន<mark>មានសុពល</mark>ភាពពេញមួយឆ្នាំទេ ពួកគ<mark>េនឹង</mark>មិនអាចចូលរួមការប្រឡ<mark>ងនៅខែវិច្</mark>ធិកាឬ<mark>ការប្រឡងក្រោយៗទៀតនោះបា</mark>នទេ។ អ្នកគួរបញ្ជាក់ (Caribou

Coordinator) មុនពេលប្រឡុងដោយប្រើ "Manage & Print Access Codes"

បើនេះជាការ<mark>ប្រឡ</mark>ងដំបូង ហើយ<mark>សិស្សបានបំពេញជាមួយលេខកូដនេ</mark>ះ

កា។

ហើយបើចាំ<mark>បាច់</mark>គេអាចទិញលេខកូដនេះ<mark>នៅលើ <u>Online Shop</u> ។ អ្នកក៍អាចទិញបាននៅថ្ងៃប្រឡងផងដែរ។</mark>

2

| First Contest for this Access Code                                                                                                    |  |
|----------------------------------------------------------------------------------------------------|--|
| កម្រិតប្រកួតប្រជែងរបស់អ្នក៖ អ្នកនៅក្នុងកម្រិតថ្នាក់ <mark>5/6.</mark><br>ប្រសិនបើមានការខុសនូង សូមជ្រើសរើសគម្រិតថ្នាក់ដែលកើមគ្រូវនៅក្នុងប្រអប់ Drop-Down មុខនឹងអ្នកងាក់ស្នើ៖                                                                                                    |  |
| សូមជ្រើសរើសគ Grade 5/6 ✓                                                                                                    |  |
| ಭಆರೆಯ್!                                                                                                    |  |
| <ul> <li>ផ្ដែកាទសុវវាកម្មប្លងកើតស្វឹងក្មាត់ក្រសួងការក្តាំងខ្សោសហ្សឹងកេទកែង ទុកទទេស<br/>ដឹងមានជំរាក់ដែលក្លាំងពីងស្វឹងកើតការក្លាក់ដែលក្លេងក្រើងខេត្តក្នុងក្លេងកុទុកិត ទុកទ (ode)៖</li> <li>        ដឹងមានជំរាក់ប្លាំងកើតដឹងដំណើរ អាម៉ាក់ក៏ពាក់ដំណើរ ដែលក្លាំងខ្លាំងខ្លាំងក្លេងកំពាំងខេត្<br/>ដឹងមានជំរាក់ប្លាំងកើតដឹងជាអាត់កែតិភាពក្លាំងក្លេងក្លាំងខ្លាំងខ្លាំងខ្លាំងខ្លាំងខ្លាំងខេត្<br/>ដែលការដំណើរ អាម៉ាត់ដឹងជាអាត់កែន<br/>ដែលការដែល អាត់ក្លាំង អាត់ក្លាំង អាត់ក្រុងអាត់ក្លាំង អាត់ក្លាំង អាត់ក្លាំង អាត់ក្លាំង អាត់ក្លាំង អាត់ក្លាំង អាត់ក្លាំងអាត់ក្លាំងអាត់ក្លាំង អាត់ក្លាំង អាត់ក្លាំង អាត់ក្លាំងអាត់ក្លាំងអាត់អាត់អាត់អាត់ក្រុងអាត់អាត់អាត់អាត់ក្លាំងអាត់ក្រ<br/>អាត់ក្លាំងអាត់ក្លាំងអាត់ក្លាំងអាត់ក្លាំងអាត់ក្រុងអាត់អាត់អាត់អាត់អាត់អាត់អាត់អាត់អាត់អាត់</li></ul> |  |
| ಇದ ಜಾಕುದ್ರಿಚಾರ್ಟಿಕ್ಷಣ್ಣ ಜಿಲ್ಲೆಲ್ಲಿ ಜೆಟ್ಟಿಲ್ಲ ಪ್ರಾಹಸೆಗೆ ಇರ್ಧಿಕ್ಷಣ ಬತ್ತಾರ ಆತ್ರಾರ ಆಕ್ರಕ್ಷ ಆತ್ರಜ್ಞಾನ ಮುಖ್ಯ Access Code<br>ಬರಸಕ್ಷಿ ಇದ್ದ ಜಾತ್ರಜ್ಞಾನ                                                                                                    |  |

ដាក់ស្ទើរកម្រិតថ្នាក់របស់អ្នក

4. បន្ទាប់មកសិស្សត្រូវបញ្ឈលឈ្នោះ(នាមខ្លួន)និងនាមក្រកូល(គោត្តនាម) ហើយត្រូវយល់ព្រមនឹងលក្ខខណ្ឌនៃការប្រឡងមុនពេលបន្តទៅទៀត។

| Access Code របស់អ្នក                                                                                                    | 2022C4R1B0US                                                                                                    |
|----------------------------------------------------------------------------------------------------|----------------------------------------------------------------------------------------------------|
| ឈ្មោះ (នាមគ្គន) *                                                                                                    | Carrie                                                                                                    |
| ក្រកូល(គោត្តនាម) *                                                                                                    | Boux                                                                                                    |
| សាលារៀន                                                                                                    | Caribou Virtual School                                                                                                    |
| កាសា                                                                                                    | ខ្មែរ                                                                                                    |
| ការប្រឡង                                                                                                    | Caribou_Oct_13_2021_Grade_3_4                                                                                                    |
| វិន័យនៅក្នុងការប្រឡ                                                                                                    | <b>a</b>                                                                                                    |
| ំ ផ្លាក់បានពេលប៉េងទេ។<br>ំ ធាតុរំខ្លួនកំពេលចមិនម្តេះ<br>ខ្លោះតែនិងក្រោងសក្រោង<br>ំ ខ្លារស្ប៉ាន កេហទំព័រ កម្ម<br>ងាច់ចាក។<br>ំ ផ្លិនអនុញ្ញាត្តអោយចែក<br>បានប្រកាស។<br>ំ អ្នកតម្រូះវិទ្រឹងរបស់រាជៈឆ្លើ<br>ខ្ញុំយល់ស្របជាមួយនឹ<br>ងាន័យទាំងអស់នេះ។ * | ម្បីបារប្រើបុណ្ឌយកម្ភាធេក<br>នាកមនុញ្ញកេដ្តិប្រើ (មិនថាការៈមកឧទ្ហាញ ឬអ្វីល្បេងទៀកកំដោយ)។ យើងសូមវែលនាំឱ្យប្រើ<br>ក<br>កើតិApp ផ្សេងៗ ហើយនឹងកំណងទៅទៅក្រដែលអាជទាក់ទងខ្លាបាន គឺមិនក្រុះបានអនុញ្ញាកដា<br>បាយរាលវិញសារនឹងចម្លើយដែលបានធ្វើរូបទៅកាន់អ្នកគំរិទល្បេងទៀ ករហូតគល់លទ្ធផលក្រុវ<br>យកេសូដោយខ្លួនឯង។<br>ខ្                                                                                                    |
| ការណែនា់ស់ខាន់ៗ                                                                                                    |                                                                                                    |
| <ul> <li>ដើម្បីអនុវត្តបំលាស់ប្តូរូ (<br/>ព្រឡប់(Back Button) <sup>1</sup>រ</li> <li>សម័យប្រឡងនឹងត្រូវបា</li> <li>ទៀតដើម្បីដូលទៅបន្តរ</li> <li>ប្រសិនបើអ្នកខាតពេល</li> <li>ប្រសិនបើអ្នកខ្សើហើយ៖</li> </ul>                                         | អូមប៊ុនិរញ្ញាញ្ញញ (Next Arrow) ហើយនិងកំណត្តាប់ទៅសំណួរ (Question Links)។ សូមកុំប៊ុន្តិក្នុជ<br>នកម្មវិធីដែលកម្មវិធីជំរាត[(towsen)របស់អ្នក។<br>បច្ចេកទោងនោះពេលថែនាទី។ ស្រង់នាថ់កិញ្ញាទ័រ ឬទំព័ររបស់អ្នកសានបញ្ហា អ្នកអាចដុះឈ្មោះម្តង<br>ជួយសំណួតស្អាយសម្នក។<br>លោកដោលអាយុព្របារជូកានសម្តេង។ Carbou Coordinator ((ក្លារបស់អ្នកអាចដុយអ្នកបាទ។<br>នេះម៉ាងកំណាច់ អ្នកអាចបញ្ចប់ការប្រឡងរបស់អ្នកបាន។ បើអ្នកបញ្ចប់ហើយអ្នកមិនអាចក្រឡ<br>នេះម៉ាងកំណាត់ អ្នកអាចបញ្ចប់ការប្រឡងរបស់អ្នកបាន។ បើអ្នកបញ្ចប់ហើយអ្នកមិនអាចក្រឡ |

សូមច<mark>ំណាំ</mark>: ប្រព័ន្ធមិនគិតអក្សរភូចឬជំទេ

៉េន្ត<mark>ែអក្</mark>ខរាវិរុទ្<del>ធត្រូវ</del>តែស៊ីគ្នានឹងនាមខ្លួននិងនាមក្រកូល(គោក្ខនាម)ដែលបានច<mark>ុះឈ្មោ</mark>ះជាមួយលេខកូងនេះ។ ឧទាហរណ៍

Caribou Coordinators(ត្រ) អាចមើលព័ត៌មាន /ផ្ទៀងផ្ទាក់/ផ្លាស់ប្តូរព័ត៌មាន នៅលើគេហទំព័រ "Manage & Print

បើសិ<mark>ស្</mark>យបានចុះឈ្មោះជា John <mark>Doe គ</mark>ាត់មិនអាចចូលជា Johnny Doe ទេ ប៉ុន្តែសិស្សអាចចូល</mark>ជា John DOE ។

Access Codes":

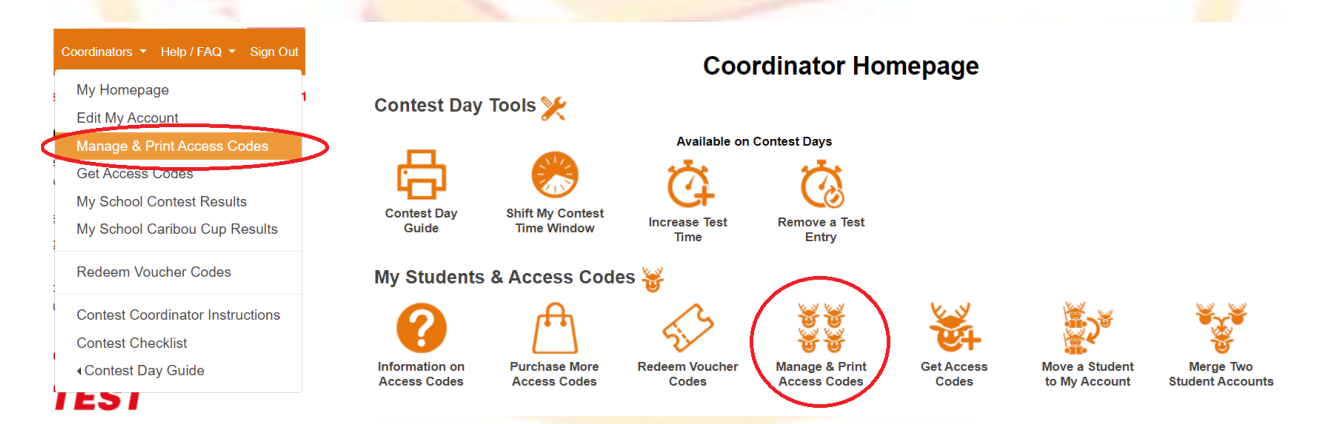

អ្នកអាចទទួលបានបញ្ជីសិស្សទាំងអស់និងលេខកូដចូលប្រឡងរបស់ពួកគេដោយជ្រើសរើសកម្រិតថ្នាក់របស់ពួកគេនៅក្នុងជំរើស 'Print Names and Codes'។ អ្នកក៍អាចកែប្រែឈ្មោះរបស់សិស្សបើចាំបាច់ដោយចូលទៅក្លុង 'Edit Names and Credits'។

| 6. នៅពេលសិស្សធ្វើការជ្រើសរើស ជម្រើសនោះត្រូវបានរក្សាទុកហើយបញ្ញន <mark>ដោយស្វ័យប្រវត្តិ។ សារ</mark><br>"អ្នកបានឆ្លើយសំណួរនេះរួចហើយ។" លេចឡើងដោយព្រួញបន្ទាប់។               |
|----------------------------------------------------------------------------------------------------|
| ថ្នាក់ 3/4 ការប្រលងគណិតវិទ្យា 14-10-2020                                                                                                    |
| សំណួរ 5 នៃ 12 (4 ពិន្ទុ)<br>ពុកស្តរ ស៊ីសៀវភៅ ២ក្លាល ក្នុងមួយខែ ហើយថិងកណ្តរ ស៊ីសៀវភៅ ១ក្យាល រៀងពល ២ខែ៖ កើពុកណ្ត ស៊ីសៀវភៅច្រើន<br>នាងមិងកណ្តរ ជុំខ្លានក្បាលក្នុងមួយឆ្នាំ? |
|                                                                                                    |
| ອີຣອາສັດສະນີແຫຼງ<br>ລຳທາ:<br>1 2 3 ຍຸ⊭ຕລະຜູ້ພະລຳທູແລນູຕະທັນຫ<br>4 5 6 ← →<br>7 8 9<br>10 11 12<br>ບຽງປະຊ                                                                |
| ប្រសិនបើសិស្សចង់ផ្លាស់ប្តូរូចម្លើយ<br>ពួកគេគ្រាន់តែជ្រើសរើសចម្លើយថ្មីជាការស្រេច។ ម្នុកឈ្នះហើយ! សូមអបអរសាទរ! ចម្លើយរបស់អ្នកនឹងគ្រូវបានបញ្ហូនមោយស្វ័យប្រវត្តិ។            |
| សិស្សអាចសាកល្បងឆ្លើយសំណួរ interactive<br>ច្រើនដងតាមដែលពួកគេត្រូវការ រហូតអស់ម៉ោងប្រឡង។ នៅពេលសំណួរ interactive<br>ត្រូវបានបញ្ចប់វាត្រូវបានបញ្ញនដោយស្វ័យប្រវត្តិ។          |
| សំណួរ 12 នៃ 12 (5 ពិន្ទុ)<br>អ្នកឆ្លើយសំណួរពាក់ព័ន្ធនេះបានគ្រីមត្រូវ ហើយមិនអាបញ្ហាយាមឆ្លើយម្តងទៀតបានទេ។<br>អ្នកទទួលបានព័ត្តពេញសម្រាប់សំណួរនេះ។                          |
| សិស្សមិនអាចឆ្លើយសំណួរ interactive $\longleftarrow$ $\rightarrow$                                                                                                    |
| 4                                                                                                    |

សំណួរនិងជម្រើសលេ<mark>ចឡើងក</mark>ាមលំ<mark>អាប់</mark>ចែងន្យ ដូច្នេះវាជារឿងធម្មតាដែលសិស្សពីរ<mark>នាក់</mark>មិនមានវិព្លាសា<mark>ដូចគ្ន</mark>ា។

5. នៅពេលសំណួរប្រឡងត្រូវបានបើ<mark>ក សិស្សមាន</mark>ពេល ៥០នាទីដើម្បីបញ្ចប់ការប្រឡង។ មានកម្មវិធីកំណត់ម៉ោងនៅ<mark>ជ្រុងខា</mark>ងឆ្វេងផ្នែកខាងលើដូច្នេះសិស្សអាចមើលពេលវេលានៅសល់បាន។

| Print Names and Codes: Generate a list of students and their Access Codes     Edit Names and Math Credits: View and modify Access Code validity and student account information |                                   |                                                                                                    |                  |  |  |  |
|----------------------------------------------------------------------------------------------------|-----------------------------------|----------------------------------------------------------------------------------------------------|------------------|--|--|--|
|                                                                                                    | Manage & Print Access             | Codes                                                                                                 |                  |  |  |  |
|                                                                                                    | Year *<br>Grade *<br>Edit/Print * | 2020/2021<br>3/4<br>Please select an option<br>Please select an option<br>Edit nemes and math credits | <b>&gt; &gt;</b> |  |  |  |
|                                                                                                    | Grade *<br>Edit/Print *           | 3/4 Please select an option Please select an option Edit names and math credits Print names and codes | ~                |  |  |  |

Manage & Print Access Codes Select the Year and Grade, then one of Edit or Print before clicking 'Submit'.

Click 😳 for detailed instructions:

7. ដើម្បីឱ្យការប្រឡងមានភាពយុត្តិធម៌ យើងហាមឃាត់មិនឱ្យសិស្សមានទំនាក់ទំនងគ្នា ឬធ្វើការស្រាវជ្រាវតាមអ៊ិនធឺរណិតនិងប្រើម៉ាស៊ីនកិតលេខក្នុងអំឡុងពេលប្រឡងទេ។ សិស្សអាចប្រើខ្មៅដៃ និងក្រដាសសម្រាប់ការគិតព្រាង។

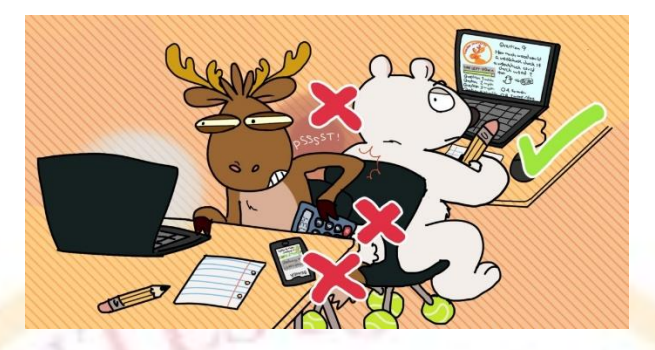

8. ដើម្បីបញ្ចប់ការប្រឡង សិស្សត្រូវហើយចុចលើពាក្យ " បញ្ចប់គេស្ត" ។

ទោះបីជាសិស<mark>្សម</mark>ិនបានបញ្ចប់ការធ្វើគេស្តក៍ដោយ ក៍ការជ្រើសរើសរ<mark>បស់ពួកគេទាំងអស់ត្រូវ</mark>បានរក្សាទុក និងបាន<mark>បញ្ឈន</mark>ដោយស្វ័យប្រវត្តិនៅនាទីទី50 ឬបន្ទាប់ពីអសកម្មភាពរ<mark>យ:ពេល 30នាទី។</mark>

9. ប<mark>្រសិន</mark>បើមានបញ្ហាបច្ចេកទេស មិនត្រូវកិតក័យឡើយ។ Log in ចូលជា Co<mark>ordin</mark>ator ហើយ<mark>ជ្រើសរើសដំ</mark>ណោះស្រាយដែល<mark>ស</mark>មនឹងស្ថានភាពរបស់អ្នកនៅលើគេហទំព័រ «<mark>Coo</mark>rdinator» នៅក្នុងផ្នែក

**'Contest Day Tools' #** 

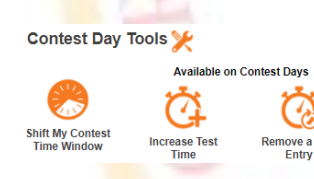

1) ផ្តល់ពេលវ<mark>េលា</mark>បន្ថែម៖ ជ្រើសរើស 'Increase Test Time' ជីកប្រអប់របស់សិស្សហើយចុចលើ 'Increase Time of Selected Students' ដើម្បីផ្តល់រ<mark>យ:ពេល ៥នាទីបន្ថែម។</mark>

2) បោះបង់ការប្រឡង៖ <mark>ជ្រើស</mark>រើស 'Remove a Test Entry' <mark>ដើម្បីបោះបង់ការប្រឡងរបស់សិស្</mark>ប ដូច្នេះពួកគេអាចចាប់ផ្តើមប្រឡូងឡើង វិ៣។

| Increase Test Tir | ne                                                         | Remove a Test Entry                            |
|-------------------|------------------------------------------------------------|------------------------------------------------|
| Contest *         | Caribou_Nov_13_2019_Grade_2  UBUNI                         | Contest * Caribou_Nov_13_2019_Grade_2   Submit |
| First Na          | me Last Name Access Code Start Time End Time Increase Time | First Name Last Name Access Code Remove Test   |
| John              | Doe 20206T4NDJU3 2019-11-13 11:03:00 N/A                   | John Doe 20206T4NDJU3 Remove                   |
|                   | Increase Time of Selected Students                         |                                                |

10. សម្រាប់ជំនួយបន្ទាន់ សូមចូលទៅកាន់គេហទំព័រជំនួយ (<u>https://cariboutests.com/faq.php</u>) ដែលភាគច្រើននៃសំណួរត្រូវបានឆ្លើយ។

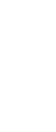

ម៉ាងនៅសល់ 39:58 ជានបំពេញ: 12/12 សំណួរ 木

បានបង្ហាញ

ຊາຂປະເຄຫຼ ບໍລອາຂ່ຊາຂບໍ່ເກຫຼ

1 2 3

4 5 6 7 8

10 11 12

9

សំណួរ;

#### Caribou Help / FAQ

| ENHANCED BY Google        |                                                                                                    | ٩ |
|---------------------------|----------------------------------------------------------------------------------------------------|---|
|                           | Please check this tree of Frequently Asked Questions to see if your question has already been answered.<br>If not, use the Contact Us Form to send an email. It will be at the bottom of the list of questions. |   |
| Help Tree → For Caribou C | Contacts (Teachers) → Running the Contest / Problems on Contest Day → Questions about Time                                                                                                    |   |
| Questions & Ansv          | vers:                                                                                                    |   |
| Why does the h            | nomepage show "Start the Contest"?                                                                                                    |   |
| How long does             | it take to run a contest? Does it have to be at a certain time?                                                                                                    |   |
| Do all students           | participating in a school have to write the contest at the same time?                                                                                                    |   |
| When exactly a            | are the 50 minutes for the contest used up?                                                                                                    |   |
| Does each stud            | lent have 50 minutes on each of the two days of the contest?                                                                                                    |   |
| Are the 50 min            | utes consecutive or can they be split up?                                                                                                    |   |
| Can extra time            | be given if there is a technical problem?                                                                                                    |   |

សម្រាប់ជំនួយផ្សេងទៀត ដែល<mark>បញ្ហាមិនត្រូវបាន</mark>ដោះស្រាយនៅលើគេហទំព័រជំនួយ សូមទា<mark>ក់ទង</mark>មកក្រុម Caribou ។

សូមទាក់ទងមកយើង<mark>ផ្ទាល់ ប្រសិនបើសំណួររបស់អ្នកមិ</mark>នក្រូវបានឆ្លើយនៅលើគេហទំព័រជំនួយ ព្រោះយើងខ្ញុំមានការ<mark>ងារម</mark>មាញឹក<mark>ជាមួយនឹង</mark>សំណើនៅក្នុងថ្ងៃប្រឡង ហើយការ<mark>ឆ្លើយក</mark>បរបស់យើងមាន<mark>ភាព</mark>យឺកយ៉ាវ។

Email us: សូមផ្ញើអ៊ីម៉ែលមកកាន់៖ <u>https://cariboutests.com/contact\_us.php</u>

admin@cariboutests.com

## 11. ខ្ញុំ<del>ព្រូវការជំនួយ</del>ជាភាសាខ្មែរ ។

សម្រាប់ជំនួយជាភាសាខ្មែរ សូមទំនាក់ទំនងមកកាន់អ្នកដំណាងរបស់យើងនៅក្នុងប្រទេសសម្លុជា:

- ឯកឧត្តមបណ្ឌិតសភាចារ្យ ជ័ន្ទ រ័ត្ន អុីម៉ែល: <u>chan.roath@moeys.gov.kh</u>
- កញ្ញា ជ័ន្ទរ័ត្ន មុនីតា អុីម៉ែល: <u>Chanroath.monita@kkumail.com</u>
- លោក ទ្រី វិច្ឆិកា អុីម៉ែល: <u>t.vichheka@gmail.com</u>

រីទំព័រហ្វេសប៊ុកផេក: <u>Caribou Contests Cambodia</u>

### 12. លទ្ធផលនៃការប្<mark>រឡុង</mark>នឹងចេញនៅ<mark>ពេ</mark>លល្ងួចបន្ទាប់<mark>ពីបញ្ចប់ការប្រឡង។</mark>

Coordinators(គ្រ) និងសិស្ស<mark>អាច l</mark>og in ចូលមើលលទ្ធជ<mark>លរបស់ពួកគេ បោះពុម្ភវិញ្ញាបនបគ្រ</mark>

និងមើលដំណោះស្រាយដែលបានសរ<mark>សេរប្រសិនបើពួកគេត្រូវបា</mark>នអនុញ្ញា<mark>ត។</mark>

ដើម្បីមើលលទ្ធជល សិស្សត្រូវ sign in (ដោយមាននាមក្រកូល(គោត្តនាម) នាមខ្លួននិងលេខកូដ) ។

Caribou Coordinators(ក្រូ) ក៍អាច sign in ចូលដើម្បីមើលលទ្ធផលរបស់សិស្សនៅក្នុងសម័យប្រឡងនីមួយៗ តាមកម្រិតថ្នាក់របស់ពួកគេនៅក្នុង Caribou Cup និងក្នុងការប្រឡងផ្សេងទៀត។ សូមអរគុណចំពោះការខិតខំរបស់លោកអ្នកក្នុងនាមតំណាងឱ្យ Caribou Contest! យើងសង្ឃឹមការណែនាំនេះមានប្រយោជន៍ហើយសិស្សរបស់លោកអ្នកពេញចិត្តនឹងការប្រឡងនេះ។

-Your Caribou Team ក្រុមរៀបចំការប្រឡងការីប៉ុយ

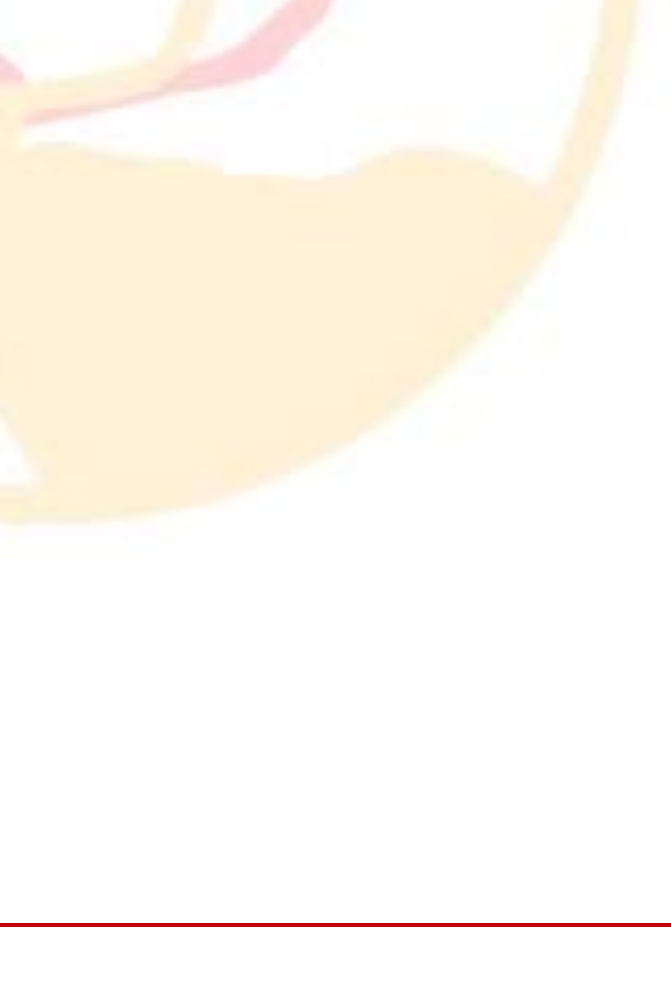